## **PROCESS FOR ONLINE APPLY SEED/FERTILIZER LICENCE APPLICATION**

## 1. Open <u>https://dbtagriculture.bihar.gov.in</u>

| Tuesday, 6 Oct. 2020 10:53 50 AM                                                                                                    | Screen Reader Access Skip to Main                                   | Content Feedback Sitemap A. A /                       | A+ A A THE Search Kerven GO                                                                                                    |  |
|----------------------------------------------------------------------------------------------------|---------------------------------------------------------------------|-------------------------------------------------------|----------------------------------------------------------------------------------------------------|--|
| प्रत्यक्ष लाभ अंतरा                                                                                                    | ग, कृषि विभाग, बिहार सरकार<br>न-८०० १५)                             |                                                       | वृत्तीय अधिकाधीन्यों का सामित्स                                                                                                    |  |
| होम पंजीकरण ऑनलाइन आवेदन करें                                                                                                    | आवेदन की स्थिति/आवेदन प्रिंट विवरण सं                               | चोधन ठैचबोर्ड उपयोग पुस्तिका                          | संपर्क करें विभागीय लॉग इन                                                                                                    |  |
| बाठ-कील हरिपाली (के<br>प्रथमवें) कि तर साम<br>पूर्वविष्य हेनु अवेदान<br>प्रथमवे हर्षि रिवार्च<br>के अर्थुदार अवेदान<br>के अर्थुदार अवेदान | म में तता संचयन-आव स्थल आतंदना 🌚                                    |                                                       |                                                                                                    |  |
| र पाळना का आज न(00-करवरा-2013)य मुरू हा मुका ह                                                                                            | हिंद्यका काई आदम दम्मत दामा निमारत नहा का गया है   C                | 20/26460 e-81 at leader anteria leafter é l           | सूचना                                                                                                    |  |
| सभी योजनाओं का                                                                                                    | ऑनताइन आवेदन 09:00 बजे सुबह से शाम 6:00                             | वजे तक ही होगा                                        | ि संदेश                                                                                                    |  |
| बी. टी./पी. एव किसान की सबस्या निराकरण के तिये 0                                                                                          | 512-2233555 पर संपर्क करें   किसान बंधु से आग्रह है मोबाइ           | ९ पर सोमवार से मुक्रवार ठक 12 से 4 बने ठक ही संपर्क व | ·                                                                                                    |  |
| पंजीकृत किसान                                                                                                    | ধীৰ অনুৱান আবঁৱন                                                    | प्रधानमंत्री किसान सम्मान निधि योजना                  |                                                                                                    |  |
| 1,63,10,913<br>बंदहे।                                                                                                    | 14,08,855         2,495           आवेदन करे         बने बीज उत्पादक | 1,16,68,305<br>अव्वेदन करें पुनर्विधार हेतु           |                                                                                                    |  |
| रत-वीयन हरियारी 👄                                                                                                    | प्रधानमंत्री कपि निधाई जेवला                                        | जीवन अवराव स्वरीफ                                     | ' हर भरतवासी के धल में बिहार का एक व्यंतन हो '                                                                                                    |  |
|                                                                                                    | national first transferrant                                         | 0148 01361 0114                                       | महत्वपूर्ण खिंक                                                                                                    |  |
| <b>40,635</b><br>आवेदन करें                                                                                                    | <b>36,469</b><br>आवेदन करें                                         | 19,38,207 11,64,938<br>२०१६-२०१९ २०१९-२० (बंद है)     | <ul> <li>अपने आधर लिंक केंक खाल की जोब करें।</li> <li>की एक सी (CSC) केंद्र खोते।</li> <li>कींव (CSC) केंद्र खोते।</li> <li>कींव (CSC) केंद्र खोते।</li> </ul> |  |

2. Click on >> ऑनलाइन आवेदन करें >> बीज /उर्वरक/ कीटनाशक अनुज्ञप्ति (राज्य /जिला स्तर हेतु) आवेदन |

| Weter both 2002 Billing       Medicane to Agriculture Seed/Fertilizer/Pesticide Licence!         Entropy Particulture Seed/Fertilizer/Pesticide Licence!       Apply Boowait/Meet@Mithetilizer       Apply Boowait/Meet@Mithetilizer       Apply Boowait       Apply Boowait       Apply Boowait       Apply Boowait       Apply Boowait       Apply Boowait       Apply Boowait       Apply Boowait       Apply Boowait       Apply Boowait       Apply Boowait       Apply Boowait       Apply Boowait       Apply Boowait                                                                                                    |        |
|----------------------------------------------------------------------------------------------------|--------|
| Welcome to Agriculture Seed/Fertilizer/Pesticide Licence!       Apply Resental/New (Editors)       Apply Resental/New (Editors)       Apply                                                                                                    |        |
| Interest legitiditidi       Apply Research/New? (Meretilizer)       Apply Research/New? (Meretilizer)       Apply Research/New                                                                                                    |        |
| AGRICULTURE DEPARTMER     NOME   DEALER/MANUE   DEALER/MANUE   Martin     Imme     Imme     Imme     Imme     Imme     Imme     Imme     Imme     Imme     Imme     Imme     Imme     Imme     Imme     Imme     Imme     Imme     Imme     Imme     Imme     Imme     Imme     Imme     Imme     Imme     Imme     Imme     Imme     Imme     Imme     Imme     Imme     Imme                                                                                                    |        |
| Inverteender     DARAGABLE     COURANTIEST     DOURATIEST       DEALER/MANUE     ACTURER LICENSE ISS<br>inter/Intered     ING SYSTEM!       Inverteender     Sted/Pertilizer/Pertilizer/P                                                                                                    |        |
| DEALER/MANUF       ACTURER LICENSE ISS       ING SYSTEM!         Information       Information       Information                                                                                                    |        |
| DEALER/MANUE       ACTURER LICENSE ISS       ING SYSTEM!         Image: Sead Foreillary Pedicide License       Ind System       Ind System         Image: Sead Foreillary Pedicide License       Ind System       Ind System                                                                                                    | 1      |
| DEALER/MANUE       ACTURER LICENSE/ISS       ING. SYSTEM!         broken       Seed/Feedback formed       Seed/Feedback formed         home       Index       Index                                                                                                    |        |
| Box     Image: Contract of the second second s                           |        |
| Boar                                                                                                    |        |
| Rome And And And And And And And And And And                                                                                                    | Start. |
| Bons                                                                                                    | 1000   |
|                                                                                                    |        |
|                                                                                                    |        |
|                                                                                                    |        |
| Fortilizer Soud Posticide                                                                                                    |        |
| Fertilizers enhance the growth of plants. This goal is not in Seeds are produced in several related groups of plants, and Perticules can be classified by target organism (e.g.                                                                                                    |        |
| two ways, the traditional one being additives that particle their manner of production distinguishes the angeopterms instrument, insections, insections, insection |        |
| enhance the effectiveness of the soil by modifying its view. Angiosperm needs are produced in a hard or facing transmission of the soil of the soil of |        |
| emphasizes the motritional aspect. Fertilizers typedly accure healthy growth. Some fruits have layers of both hard gauges (funigant).[6] Bioperticides include microbial                                                                                                    |        |
| provide, in varying properties, and                                                                                                    |        |
|                                                                                                    |        |
|                                                                                                    |        |
| ep-1- Click License Registration                                                                                                    |        |

- 1. Authentication by Aadhaar
- 2. After authentication, you will get user id and password on your registered mobile number.
- 4. Step-2- Click Apply Renewal/New License -

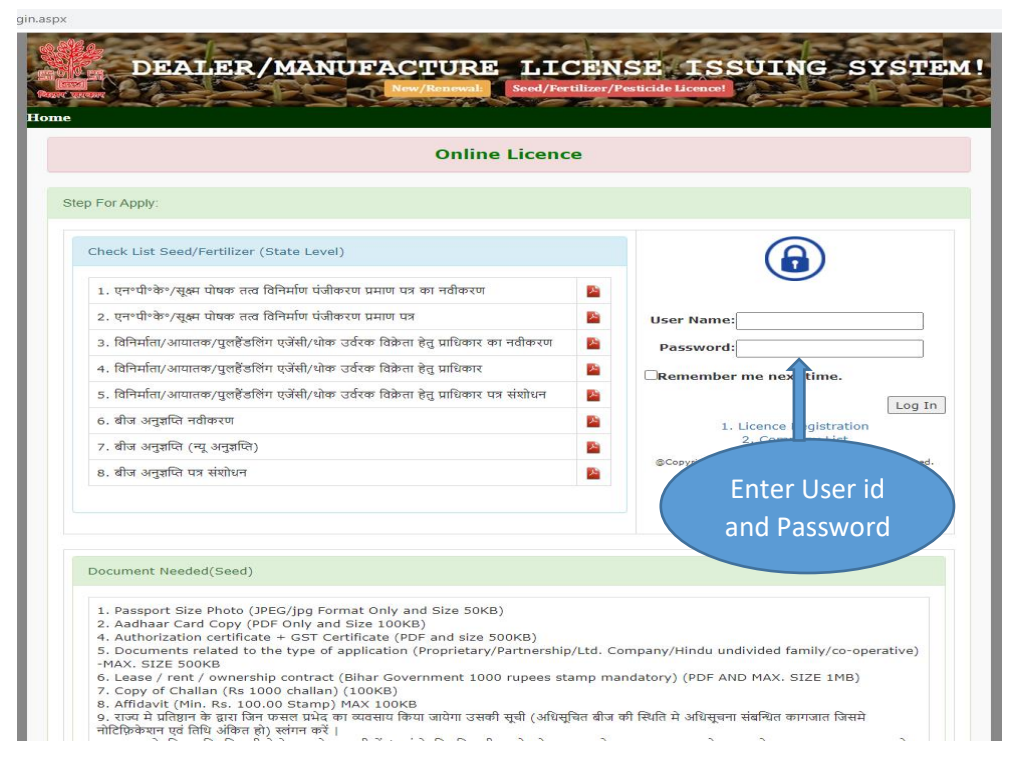

5. Click Seed/Fertilizer for your need

| Dashboard                                                                                                    |                                                                                            | Change Password                                                                       | Logout                                                        |
|----------------------------------------------------------------------------------------------------|--------------------------------------------------------------------------------------------|---------------------------------------------------------------------------------------|---------------------------------------------------------------|
| ersonal Information                                                                                              |                                                                                            |                                                                                       |                                                               |
|                                                                                                    |                                                                                            | В                                                                                     | egistration ID :BHA20663024                                   |
| Date Of Registration                                                                                             | 7/24/2020 11:27:11 AM                                                                      | Pan No:                                                                               | ESYXXXX74D                                                    |
| Licence                                                                                                    |                                                                                            |                                                                                       |                                                               |
| pdate Status                                                                                                    | Seed Ferti                                                                                 | ilizer Pestici                                                                        | de                                                            |
| NOTES: पूर्णरु<br>प्राधिकृत व्यक्ति                                                                              | CI                                                                                         | lose                                                                                  | तिष्ठान के                                                    |
|                                                                                                    |                                                                                            |                                                                                       |                                                               |
| rocedure for Online a                                                                                            | pplication                                                                                 |                                                                                       |                                                               |
| After registration enter into<br>hould fill all the fields specifi-<br>ubmit for easy communication              | login using the SMS Password and User I<br>cally mandatory fields which having * red<br>n. | ID credentials. Then A1 application page<br>I mark, follow the PDF steps given and up | will open, wherein applicant<br>bload the applicant Photo and |
| Applicant should mention the esponsible person details, and                                                      | e particulars name and firm name, type c<br>nd then tick mark before I agree with the c    | of dealership, Sale point address and Sto<br>details to continue.                     | rage point Address and                                        |
| and the second second second second second second second second second second second second second second second | an here applicant should fill source Nam                                                   | e details and Company name and select                                                 | particular fertilizer grade from                              |

| Dashboard                                  |           | Change Password                                   |                      | Logout                        |
|--------------------------------------------|-----------|---------------------------------------------------|----------------------|-------------------------------|
| Personal Information                       |           |                                                   |                      |                               |
|                                            |           |                                                   |                      |                               |
|                                            |           |                                                   |                      | Registration ID :BHA20663024  |
| Date Of Registration                       | 7         | 2020 11:27:11 AM                                  | Pan No:              | ESYXXXX74D                    |
|                                            |           |                                                   |                      |                               |
| Cood Linguage ManufDage und                |           |                                                   |                      |                               |
| Seed Licence New/Renewal                   |           |                                                   |                      |                               |
| 1. Application Form                        | ×         |                                                   |                      |                               |
| 2. Payment Details                         | ×         |                                                   |                      |                               |
| 3. Photo & Document Upload                 | ×         |                                                   |                      |                               |
| 4. Final Submit                            | ×         |                                                   |                      |                               |
| 5. Print Preview                           |           |                                                   |                      |                               |
|                                            |           |                                                   |                      |                               |
|                                            |           |                                                   |                      |                               |
| Update Status About Your Application       | n         |                                                   |                      |                               |
|                                            |           |                                                   |                      |                               |
| NOTES: पार्डिया से आतेरन करने के           | त्रासंत आ | दारा र तिनों के अन्तर ठाक / हाशो-हाश अनचदि        | ने निर्मत कर्ता को स | भी तांखनीय कामजात प्रतिषान के |
| प्राधिकृत व्यक्ति द्वारा स्वप्रमाणित कर सं | वन्धित सह | <b>क को जमा करना अनिवार्य है, अपितु आपका आ</b> वे | दन रद्द कर दिया ज    | येगा                          |
|                                            |           |                                                   |                      |                               |
|                                            |           |                                                   |                      |                               |
|                                            |           |                                                   |                      |                               |
| Procedure for Online appli                 | cation    |                                                   |                      |                               |

1. Application Form (Firm/Godwon and seed/Fertilizer details enter in application form.)

2. Payment Details (Fill challan details.)

3. Photo & Document Upload (scan copy of photo and document upload)

4. Final Submit (All process will be complete then click final submit.)

5. Print preview

Take print application form and all concern document submit to concern office within 7 days.

## Seed License Online Process Flow:

## **Registration**:

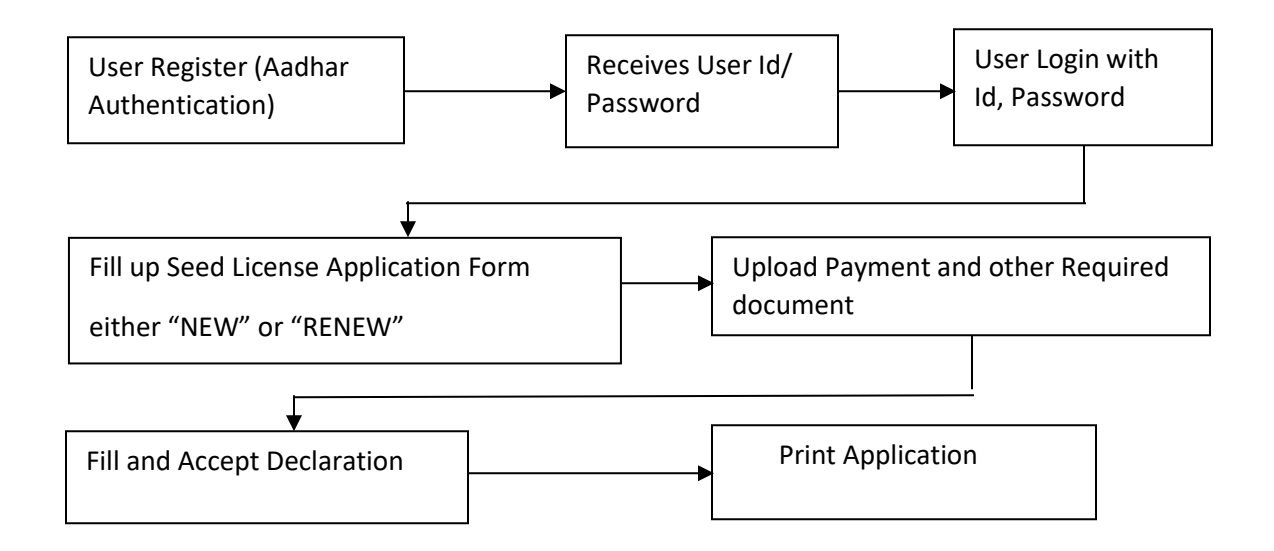

Note: If any Technical issue occurs .please contact to 8789578914 (Krishna Kumar Choudhary)